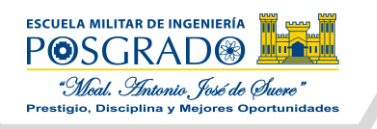

# MANUAL DE USO DEL SISTEMA DE ADMISIONES DE POSGRADO

- 1. Ingresar al enlace: <a href="http://admisionposgrado.app.emi.edu.bo/#/inscribete">http://admisionposgrado.app.emi.edu.bo/#/inscribete</a>
- 2. En la esquina superior derecha, presionar el botón "Registrarse"

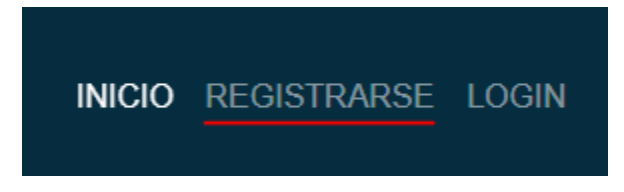

 Completar el formulario emergente con todos los datos solicitados y presionar el botón de "Guardar" (En Password se sugiere ingresar su número de CI para evitar futuros inconvenientes)

| Formulario de Reg   | gistro              |
|---------------------|---------------------|
| Nombres             | Apellido Paterno    |
|                     |                     |
| Apellido Materno    | Carnet de identidad |
|                     |                     |
| Departamento        | Estado Civil        |
|                     | •                   |
| Nacionalidad        |                     |
|                     | ~                   |
| Unidad Academica    |                     |
|                     | ~                   |
| Email               | Password            |
|                     |                     |
| Fecha de nacimiento | Sexo                |
| dd/mm/aaaa          | O Hombre            |
|                     | — O Mujer           |
|                     |                     |
|                     | Cancelar Guardar    |

4. Automáticamente se iniciará sesión con la cuenta registrada, prueba de ello, las opciones de la esquina superior derecha cambian mostrando su nombre

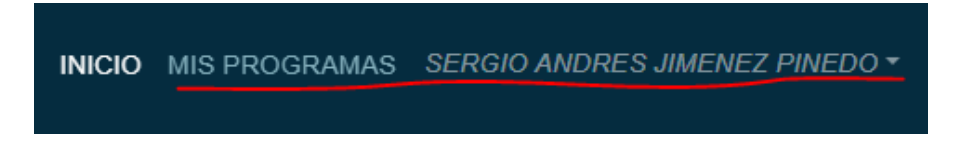

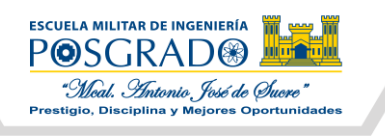

5. Seguidamente, de clic sobre su nombre y seleccione la opción "Ver Perfil"

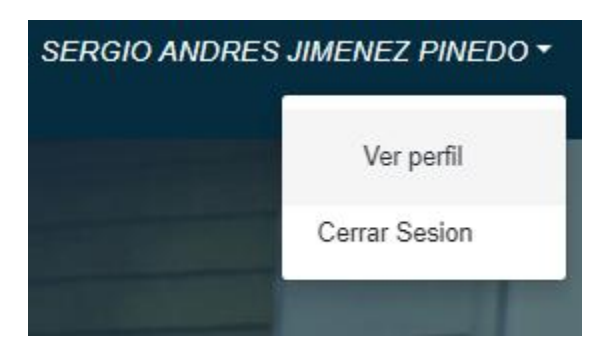

6. En la nueva ventana, desplácese hasta la parte inferior y de clic en el botón "Editar Datos"

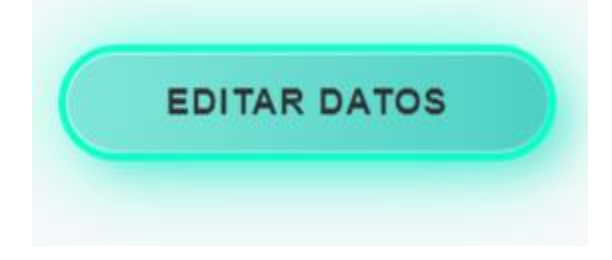

7. Se desplegará un nuevo formulario, llene por favor cada dato que es requerido en el mismo.

| 1      | Datos<br>personales | 2 Datos<br>institucionales | 3 Referencia                | 4 Informacion<br>Adicional |
|--------|---------------------|----------------------------|-----------------------------|----------------------------|
| * No   | mbres               |                            | * Apellido Paterno          |                            |
| SEF    | GIO ANDRES          |                            | JIMENEZ                     |                            |
| Apelli | do Materno          |                            | ≭ Carnet de identidad       |                            |
| PIN    | EDO                 |                            | 6743298.                    |                            |
| Depar  | tamento             |                            | Estado Civil                |                            |
| LP v   |                     | Soltero/a                  |                             |                            |
| Nacio  | nalidad             |                            |                             |                            |
| Boli   | iviana              |                            |                             | ~                          |
| Email  |                     |                            | Fecha de nacimiento         |                            |
| sen    | dresjimnedo@gmail.  | com                        | 14/02/1998                  |                            |
| Sexo   |                     |                            | Tipo                        |                            |
| Ho     | mbre                |                            | <ul> <li>Civil</li> </ul>   |                            |
| ○ Mu   | jer                 |                            | <ul> <li>Militar</li> </ul> |                            |
| Unida  | d Academica         |                            | Actualizar Fotografia       | Browse 🌲                   |
| Uni    | dad Académica La P  | az 🗸                       |                             |                            |
|        |                     |                            | c                           | ancelar Guardar            |

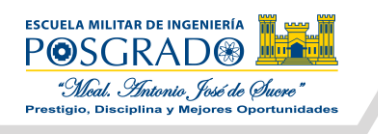

Una vez llene los datos de una sección, puede pasar a la siguiente dando clic en las pestañas numeradas de la parte superior.

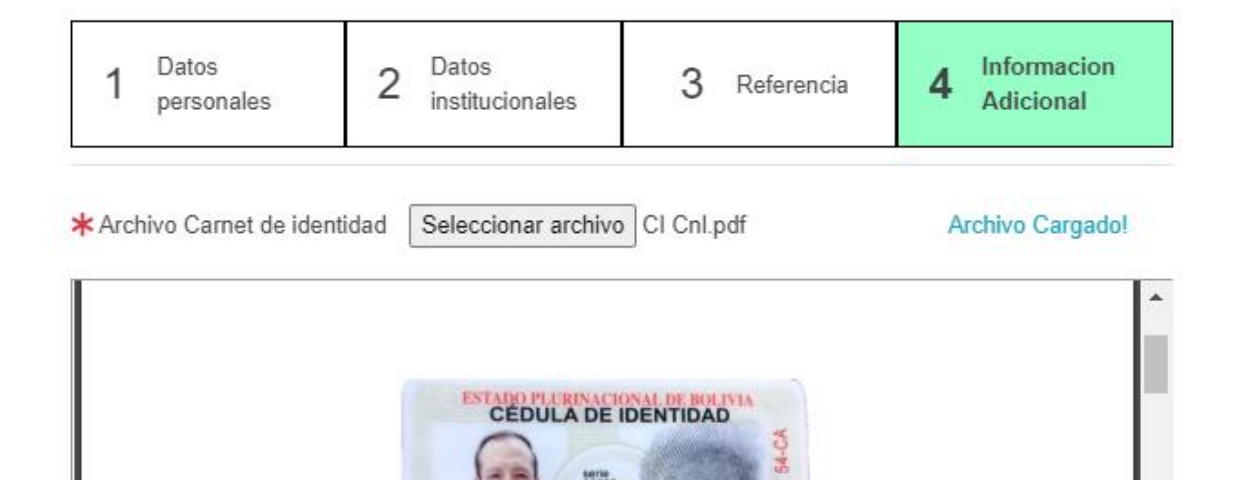

33333

42222

3398884

La Par

87972

CAN

### 8. Guarde los cambios presionando el botón "Guardar" una vez cargue la fotocopia de su CI

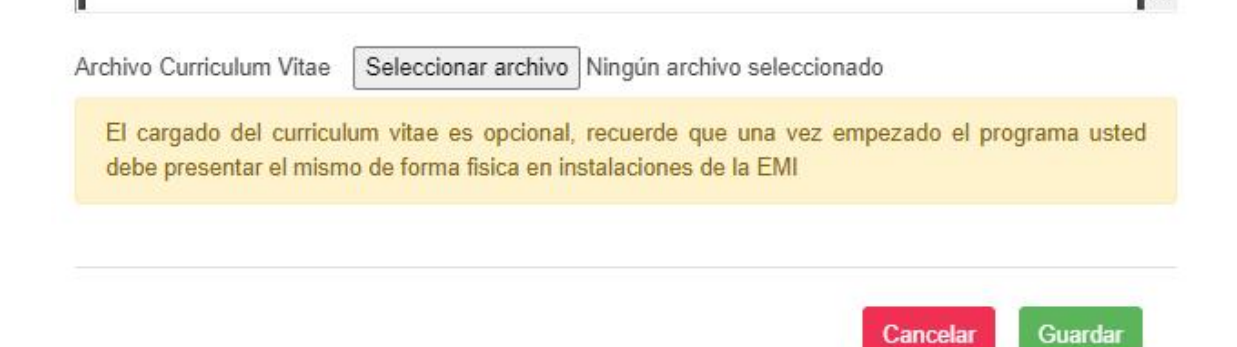

9. Luego, de clic en el botón "Volver" para retornar a la página de inicio

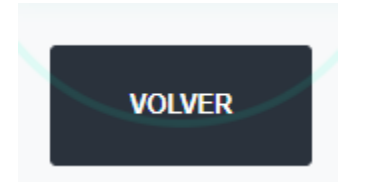

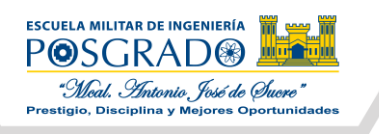

10. Recorra la página hacia abajo, hasta donde se muestra la oferta de Programas y pulse en el botón "Inscribirse" del programa de su interés.

#### ESPECIALÍZATE EN LAS ÁREAS CON MAYOR DEMANDA LABORAL N Y DES AS PROFESIO UPERIOR RROLLO DE EDUCACIÓN SUPERIOR Fecha Inicio:2022-02-14 Fecha Inicio:2022-02-07 Diplomado Diplomado Unidad Académica La Paz Unidad Académica La Paz Costo Matricula:319 Bs. Costo Matricula:273 Bs. Colegiatura: 3190 Bs. Colegiatura:2730 Bs. Dip. en Planificación v Diplomado en Educación Desarrollo de Competencias Superior (DESV-27) Profesionales en Educación 27° Versión del programa La Superior (DPDCV-20) colegiatura está repartida en 4 20° Versión del programa La cuotas de Bs. 682,50 cada una. colegiatura está repartida en 4 También debe pagar Bs. 15 por cuotas de Bs. 797,50 cada una. concepto de Form. P-03 (de También debe pagar Bs. 15 por solvencia) como depósito aparte concepto de Form. P-03 (de solvencia) como depósito aparte Inscribirse

11. En la nueva ventana, se mostrará la información correspondiente al programa elegido. Para inscribirse deberá dar clic en el botón "Inscribirse" de esta nueva ventana. **POR FAVOR VERIFICAR QUE SELECCIONÓ EL PROGRAMA DE SU INTERÉS.** 

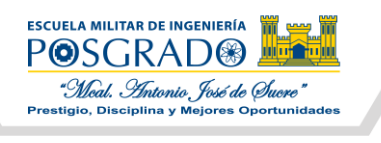

| e Inteligencia Estrategica (DELPIE-2)                               | INICIO MIS PROGRAMAS SERGIO AND                                                                                                    |
|---------------------------------------------------------------------|----------------------------------------------------------------------------------------------------|
| Nivel Academico:<br>Diplomado<br>Unidad Academica:                  |                                                                                                    |
| Gestion:<br>2022<br>Periodo:                                        | ALCANZA TUS<br>METAS PROFESIONALES                                                                                                    |
| Costo Matricula::<br>300 Bs.<br>Colegiatura (No incluye matricula): | ADMISIONES 2022                                                                                                    |
| 3000 Bs.<br>Fecha Inicio:<br>2022-02-23                             |                                                                                                    |
| COMO ME INSCRIBO? Inscribirse                                       | Prostance de la constance de la constance de l |

12. Se le mostrará una ventana emergente que le solicitará subir su comprobante de pago, para ello deberá seleccionar el método de pago que realizó: Deposito Bancario o Transferencia. Según su elección, deberá completar los datos que se desplieguen a continuación.

| elecione la forma de pago:                 |                              |
|--------------------------------------------|------------------------------|
| Deposito Bancario (Bouch                   | ner)                         |
| DATOS PARA LA FACTU                        | RA                           |
| NIT :6743298<br>Nombre para la factura : J | IMENEZ                       |
|                                            | Cambiar datos para la factur |

SELECCIÓN DE MÉTODO DE PAGO

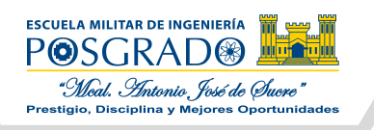

### DATOS A COMPLETAR SI REALIZÓ EL PAGO MEDIANTE DEPÓSITO BANCARIO

| El deposito bancario (Boucher) debe estar al nombre del cursante |                  |  |
|------------------------------------------------------------------|------------------|--|
| Selecione la forma de pago:                                      |                  |  |
| Deposito Bancario (Boucher)                                      | ~                |  |
| Monto Deposito:                                                  | Numero Deposito: |  |

## DATOS A COMPLETAR SI REALIZÓ EL PAGO MEDIANTE TRANSFERENCIA

| Las transferencias bancarias deben ser desde la cuenta<br>de la persona que se inscribirá y debe estar al nombre del<br>cursante |                           |  |
|----------------------------------------------------------------------------------------------------|---------------------------|--|
| Selecione la forma de pago:<br>Transferencia bancaria                                                                            | ~                         |  |
|                                                                                                    |                           |  |
| Monto Deposito:                                                                                                    | Fecha de la transferencia |  |
|                                                                                                    | dd/mm/aaaa 📋              |  |
|                                                                                                    |                           |  |

- Independientemente del tipo de pago que elija, deberá subir el comprobante correspondiente por concepto de: matrícula del programa y el pago de Bs. 15 por el Form.
   P-03 (pagos diferentes, no uno solo) estos deben estar en un único archivo PDF con las siguientes consideraciones:
  - Si realizó un depósito bancario, deberá ESCANEAR el boucher que se le fue entregado en el banco. NO se admiten FOTOGRAFIAS.
  - Si realizó una transferencia bancaria, deberá sacar captura del **DETALLE EXACTO** de la transacción (donde se muestra el número de documento y glosa). Este detalle generalmente se encuentra en la opción de "Extracto de Movimientos".

Archivo Boucher o Transferencia-(Monto Matricula)

Seleccionar archivo Ningún archivo seleccionado

14. Finalmente deberá revisar los datos que serán utilizados para la emisión de su factura, si todo está bien haga clic en el botón "Guardar" y con ello se concretará su inscripción.

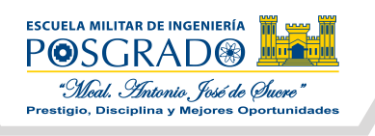

| DATOS PARA LA FACTURA                        |                               |
|----------------------------------------------|-------------------------------|
| NIT :6743298<br>Nombre para la factura : JIN | MENEZ                         |
|                                              | Cambiar datos para la factura |
|                                              | Cancelar Guardar              |

15. Para corroborar el éxito del proceso anterior, vaya a la opción "Mis Programas" ubicado en la esquina superior derecha. Una vez ingrese deberá aparecerle el programa al que se inscribió.